# Refusjon i Tripletex

Denne brukerveiledningen gjelder for deg som har hatt utlegg som skal dekkes av Humanistisk Ungdom sentralt.

#### Hva må jeg gjøre for å få refusjon?

- 1. Du må ha en kvittering (eller billett) som viser hva du har brukt pengene på.
- 2. Du må levere inn kvitteringen sammen med reiseregningen senest 30 dager etter utlegget.
- 3. Alle refusjoner må leveres inn i Tripletex.

Alle refusjonskrav må legges inn på tripletex.no:

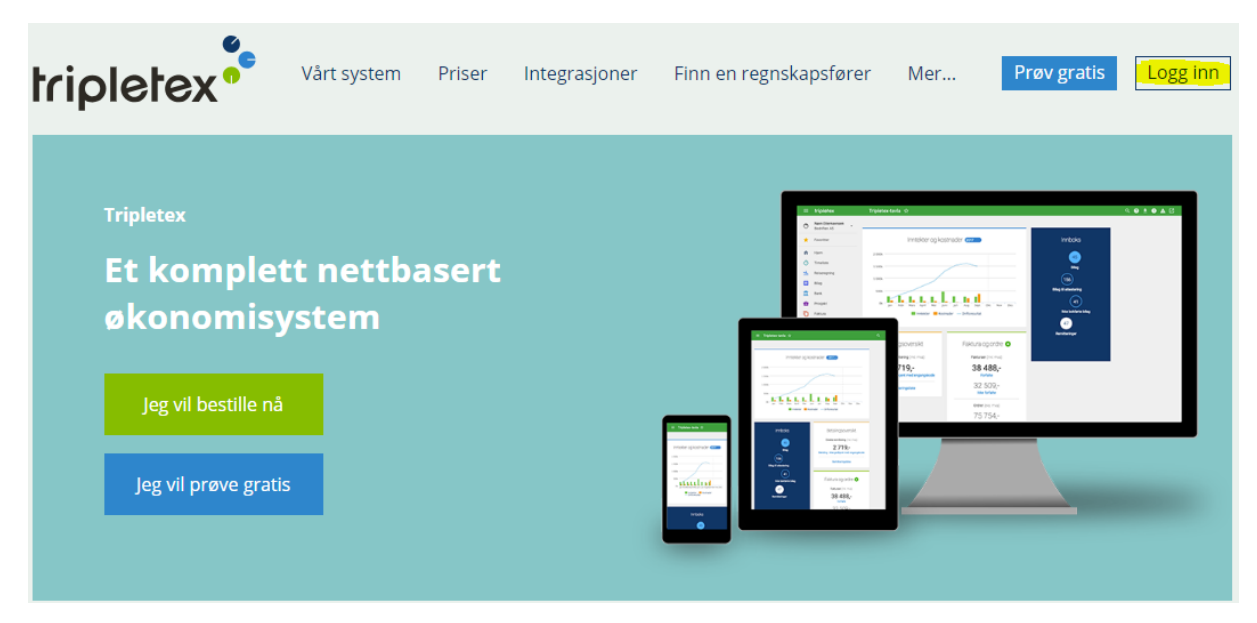

Husk at du kan legge inn refusjon både på PC og mobil.

Velg Logg in øverst i høyre hjørne. Brukernavn er din e-post.

Vet du ikke hva som er ditt passord? Bruk funksjonen **Glemt passord**, du får tilsendt nytt passord på e-post.

Har vi ikke opprettet bruker til deg i Tripletex? Les om hvordan du får bruker på neste side.

## Opprette bruker og første innlogging

For å opprette en bruker i Tripletex må du sende en e-post til <u>ungdom@human.no</u> med denne informasjonen:

- Fornavn
- Etternavn
- Adresse, postnummer og sted
- E-postadresse
- Telefonnummer
- Fødselsnummer (11 siffer)
- Kontonummer (11 siffer)

HU vil opprette en bruker til deg og du vil automatisk få tilsendt en e-post fra Tripletex.

Humanistisk ungdom / Harald Masst har gitt deg tilgang til økonomisystemet Tripletex. Du kan alltid logge deg på via www.tripletex.no.

Brukernavn: ragnhild.sjyvollen@human.no

Klikk på lenken under for å skrive inn et ønsket passord.

https://tripletex.no/execute/passwordValidation?username=ragnhild.sjyvollen@human.no&validationCode=0w3kkVTFpjaF6prbkLE811BY44gi

Har du spørsmål angående bruk av Tripletex i ditt selskap, kontakt administrator hos deg. Har du spørsmål om systemet, kontakt oss på telefi

Med vennlig hilsen,

Tripletex Support

Du logger deg inn på adressen: <u>www.tripletex.no</u>. Velg **Logg inn** øverst i høyre hjørne. Brukernavnet er e-posten din.

## Utleggsrefusjon og reiseregninger

 Sjekk at det står «Humanistisk Ungdom» under navnet ditt, øverst i venstre hjørne. Velg «Human-Etisk Forbund» dersom reiseregningen din skal til HEF.

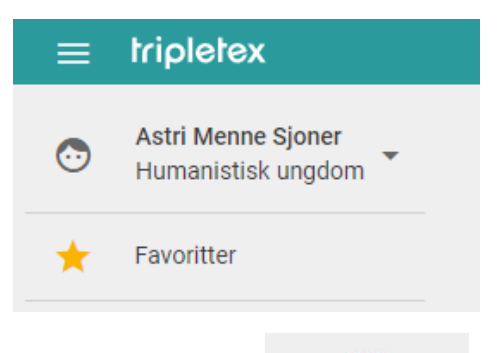

- 2. Velg «Reiser og utlegg», deretter rød plussknapp nede i høyre hjørne, velg «nytt utlegg».
  - NB! Vi bruker alltid «utlegg». «Reiseregning» brukes kun om du har kjørt bil (dette må avklares på forhånd).

#### 3. Legg inn prosjekt

| Utleggsdetaljer 🔨              |          |                                                      |     |  |  |
|--------------------------------|----------|------------------------------------------------------|-----|--|--|
| Ansatt *<br>Astri Menne Sjoner | <b>*</b> | Fakturerbar                                          |     |  |  |
| Avdeling<br>Avdeling           | *        | Fast fakturert beløp                                 | NOK |  |  |
| Prosjekt/ordre<br>(Ikke valgt) | *        | Inkluder vedlagte kvitteringer ved viderefakturering |     |  |  |

- Ansatt: det er deg!
- Avdeling: hopp over denne
- Prosjekt/ordre:
  Prosjekt er det arrangementet du har deltatt på, for eksempel sommerleir.
- Fjern alle kryss på høyre side

### 4. Legg inn det du har brukt penger på (Kostnader)

| Kostnad         | er ^                                                                                                    |   |             |                 |   |                             |                        |
|-----------------|----------------------------------------------------------------------------------------------------|---|-------------|-----------------|---|-----------------------------|------------------------|
| Beløp i NOK     | beregnes ved å angi kurs og beløp i valuta.                                                                                                    |   |             |                 |   |                             |                        |
|                 | Beskrivelse                                                                                                    |   | Fakt<br>bar | Valuta / Kurs * |   | Beløp valuta<br>inkl. mva * | Beløp NOK<br>inkl. mva |
| SLETT<br>KOPIER | Dato *<br>2017-03-31<br>Betalingstype *<br>Privat utlegg<br>Kostnadskategori *<br>Reiser div (tog,buss,ferje,fly osv)<br>Kommentar<br>Buss Drammen - Oslo | • |             | NOK (1)         | 1 | 145,00                      | 145                    |
| NY RAD          | Sum                                                                                                    |   |             |                 |   |                             | 145                    |

- NB! Ny rad for hver kostnad.
- Datoen er den dagen du betalte.
- Betalingstype er privat utlegg.
- Kostnadskategori er «Reiser div» dersom det er utlegg til en reise. Dersom det er andre typer utgifter er kostnadskategorien oftest «innlandsseminarkostnader».
- I kommentarfeltet spesifiserer du hva utlegget gjelder.
- Legg inn beløp. Husk at beløpet du registrerer skal være det samme som på kvitteringen/billetten.
- Dersom du har flere utlegg, trykker du «Ny rad».

OPPRETT

5. Opprett! (knapp helt nederst)

#### 6. Legg til vedlegg

• Nå har du fått en ny menylinje øverst. Velg «Vedlegg».

| DETALJER | VEDLEGG | E-POST |
|----------|---------|--------|
|          |         |        |

- Nå skal du laste opp kvitteringer (eller billetter). Du må laste opp én og én.
- Velg fil, trykk last opp.

| Velg fil | 0 | Posisjon<br>Legg til nye sider etter siste side | * |
|----------|---|-------------------------------------------------|---|
| LAST OPP |   |                                                 |   |

- 7. Gjør deg ferdig!
  - Gå tilbake til «Detaljer»
    DETALJER
    VEDLEGG
    E-POST
  - Kryss av «Ferdig registrert»
    - Trykk «Lagre».

#### Voilà!

Refusjoner utbetales hver 15. dag. Spørsmål: ungdom@human.no/23156090